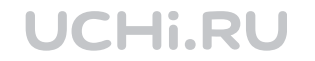

## Как сделать онлайн-урок интересным: методические советы по работе с «Виртуальным классом»

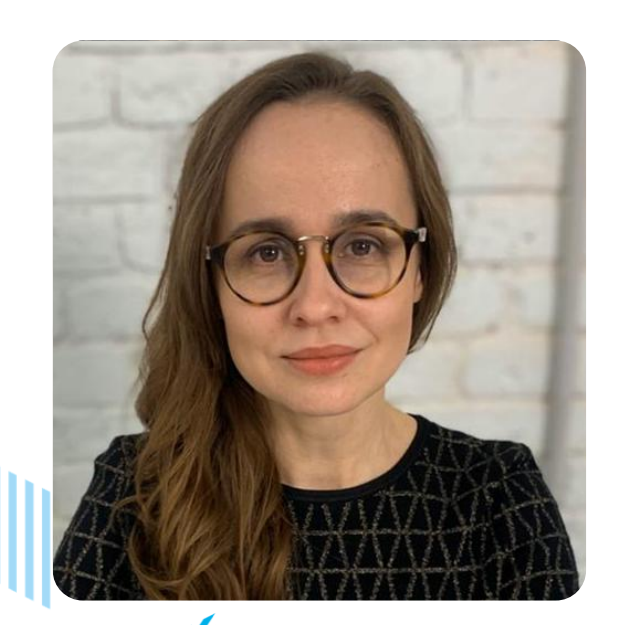

#### Ведущий **Екатерина Латыпова**

Руководитель направления по взаимодействию с учителями Учи.ру

# Дистанционное обучение с Учи.ру

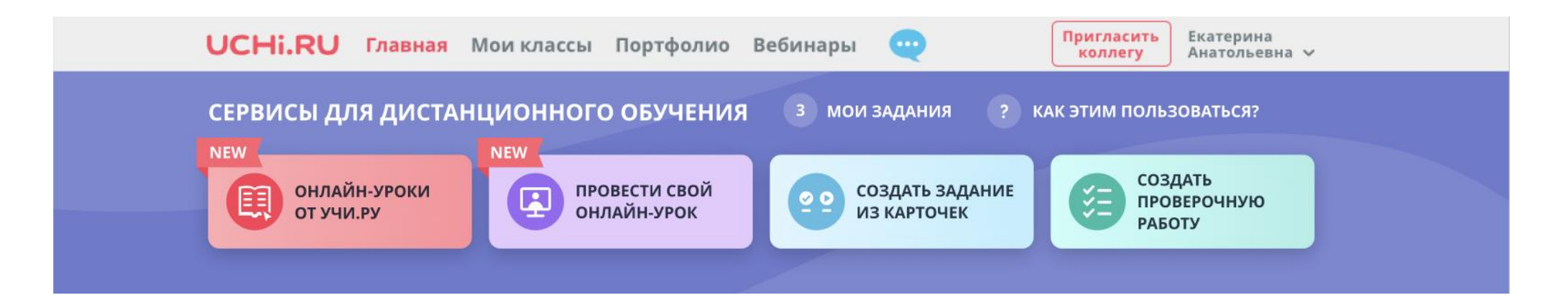

- Для использования возможностей Учи.ру в дистанционном обучении учитель и ученики должны иметь свой личный кабинет на Учи.ру. Можно использовать ранее созданные учётные записи.
- Учителя имеют бесплатный доступ ко всем заданиям и статистике.
- Ученикам предоставляется бесплатный доступ на время уроков, за решение домашнего задания не списываются бесплатные бусины.
- После 16:00 доступно 20 заданий бесплатно, для неограниченного доступа родители могут оформить подписку.

# Какие сервисы Учи.ру будет полезны при дистанционной работе с учениками?

# 1. Виртуальный класс

- 2. Онлайн-уроки с учителями Учи.ру
- з. Сервис «Домашнее задание»
- 4. Сервис «Проверка знаний»
- 5. Интерактивные курсы

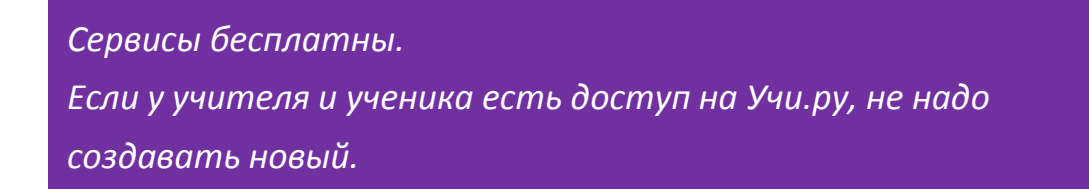

# Возможности «Виртуального класса» для проведения онлайн-уроков

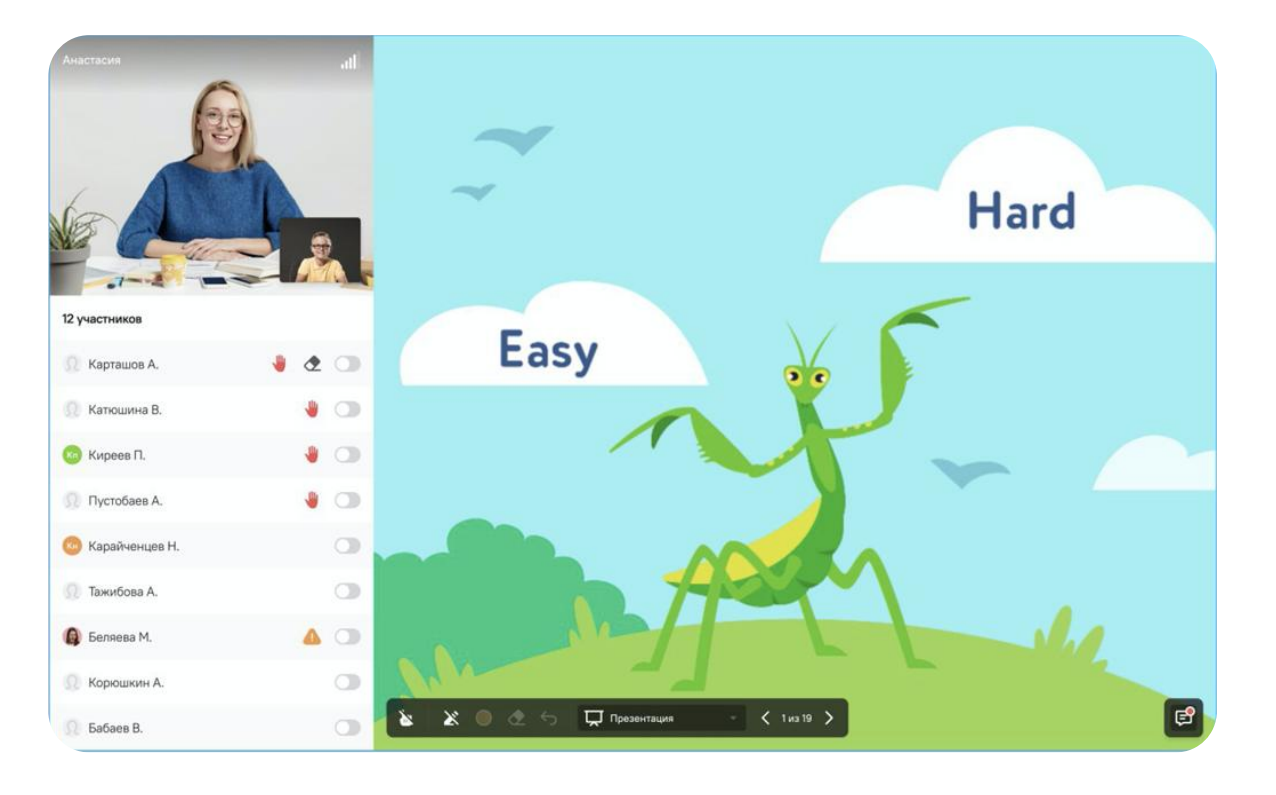

- 1. Можно проводить уроки на 30-35 человек
- 2. Учителя и ученики видят и слышат друг друга
- 3. Учитель демонстрирует учебные материалы, работает с «доской»
- 4. Учитель может создать расписание уроков на неделю

# Как начать онлайн-урок?

#### Мой первый урок в «Виртуальном классе»

- Зайти в Личный кабинет и нажать на «Запланировать трансляцию»
- 2. Выбрать предмет, класс, скопировать ссылку для учеников
- 3. Отправить ссылку ученикам
- Перейти к трансляции. При первом входе на устройстве и в браузере будет предложено «разрешить доступ к камере и микрофону»
- 5. Проверить, что видео и звук работают
- 6. Дождаться учеников и начать урок

Последующие уроки в «Виртуальном классе»

- Зайти в Личный кабинет и выбрать запланированный на неделю урок
- 2. Отправить ссылку ученикам
- 3. Перейти к трансляции
- 4. Проверить, что видео и звук работают
- 5. Дождаться учеников и начать урок

# Где посмотреть список созданных уроков?

# Зайти в Личный кабинет и нажать на «Провести урок в «Виртуальном классе»

# ОССНЫ. RU Главная Мои классы Портфолио Вебинары Importance Вадимовна Importance Вадимовна Importance Вадимовна Importance Вадимовна Importance Importance

#### Преимущества:

- 1. У учителя всегда есть активная ссылка для проведения урока в классе.
- 2. Ученики всегда знают, по какой ссылке будет урок.

# Как запланировать онлайн-уроки на неделю?

| UCHi.RU Главная Мои клас                                                      | сы Портфолио | Вебинары   | <b>Пригласить на Учи.ру</b> Екатерина<br>Вадимовна У    |
|-------------------------------------------------------------------------------|--------------|------------|---------------------------------------------------------|
| <ul> <li>Уроки в «виртуальном классе»</li> <li>Области транслациио</li> </ul> |              |            |                                                         |
| 31.03.2020 В - 05.04.202<br>Вторник                                           |              |            | Появится у учеников класса, которому<br>вы её назначите |
| март, 31<br>15:00 - 16:00 🎓 Математика<br>2 А                                 |              | НЕ НАЧАТ 🔿 |                                                         |
| http://uchi.ru/urok/147282 скопи                                              | POBATE       | ИЗМЕНИТЬ   |                                                         |
| <b>Среда</b><br>Апрель, 1                                                     |              |            |                                                         |
| 09:00 - 09:30 Биология<br>5 А                                                 |              | НЕ НАЧАТ 🤿 |                                                         |
| http://uchi.ru/urok/147275 скопи                                              | POBATE       | ИЗМЕНИТЬ   |                                                         |
| Четверг Трансляций не з<br>Апрель, 2                                          | апланировано |            |                                                         |

Зайти в Личный кабинет и нажать на «Запланировать трансляцию».

Учитель может запланировать урок на любое время и дату. Ссылка на урок появляется в день проведения урока — и в кабинете учителя, и у учеников.

# Анонс новых функций в «Виртуальном классе»

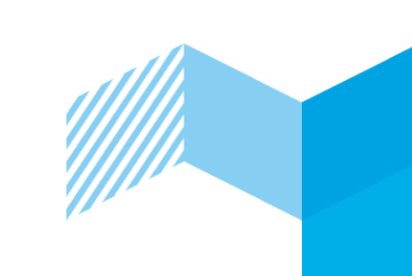

В первых числах апреля -- автоматическое оповещение родителей

#### о запланированном уроке.

Рекомендуем добавить родителей в своем личном кабинете, чтобы они получали информацию о дате и времени предстоящих уроков по эл.почте.

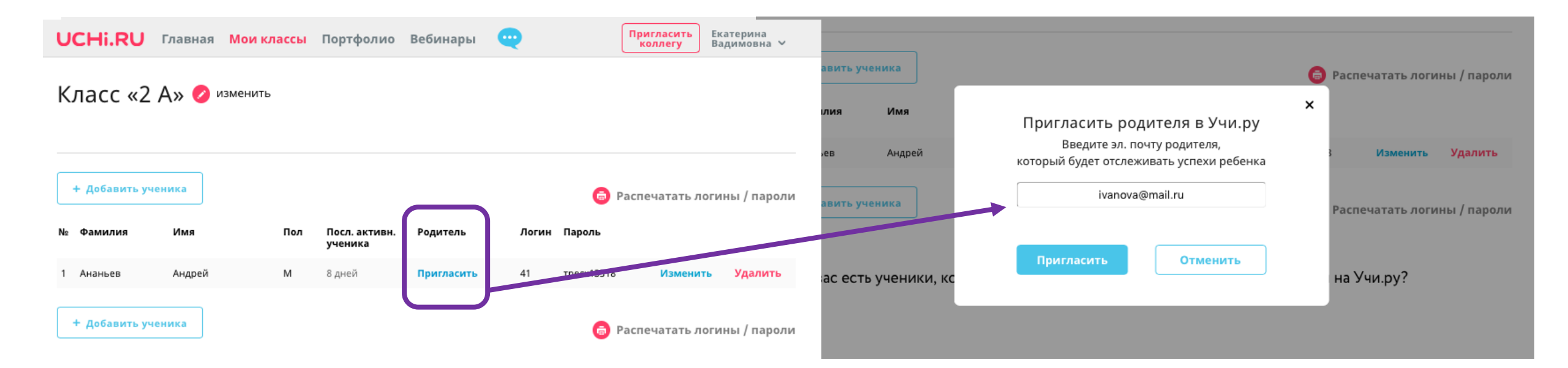

## Технические требования для использования сервиса «Виртуальный класс»

#### Учитель

- Компьютер или ноутбук с видеокамерой, микрофоном и наушниками
- 2. Браузер Google Chrome последней версии
- Скорость Интернета от 10Мбит/с (она достаточна, если вы можете смотреть видео по интернету в хорошем качестве)

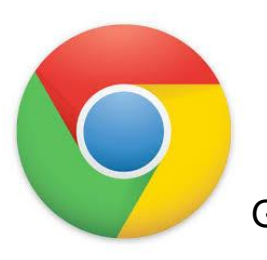

Ученик

- Компьютер, ноутбук, планшет или телефон
- 2. Камера и микрофон опционально
- 3. Браузер Google Chrome или Safari
- 4. Скорость Интернета от 10 мбит/с

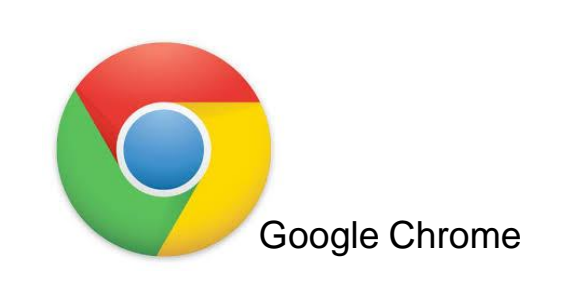

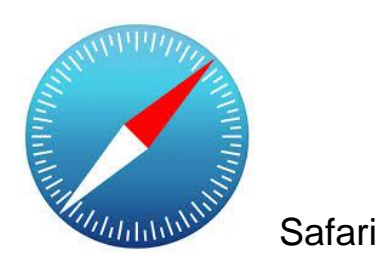

# Рекомендации, как вовремя начать урок с классом

#### 1. Отправьте ссылку на урок заранее.

Ее можно отправить в групповой чат, по почте, индивидуально каждому ученику либо прикрепить в эл дневник/журнал

# **2. Зайдите в Виртуальный класс за 5-7 минут до начала урока.** Оставьте сообщение, чтобы вы готовы и начнете в урок в указанное время

#### 3. Поприветствуйте учеников.

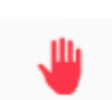

В первые 1-2 минуты урока попросите учеников нажать на специальный значок «поднятая рука», как готовность и приветствие всех в классе. Также ученики могут отправить сообщение или смайл в общий чат, что учителя видно и слышно.

Помогите ученикам, которые не смогли правильно подключиться. Если у кого-то из учеников напротив имени и фамилии стоит значок оранжевого треугольника, значит у ученика есть техническая сложность. Попросите его заново зайти в урок, если у них есть камера и микрофон, написать в чат или чтото нарисовать в уроке

# Рекомендации, вовремя урока с классом

1. По умолчанию все ученики видят и слышат учителя.

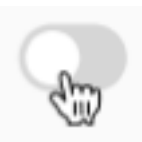

При необходимости учитель может предоставить возможность ответить любому из учеников. Для этого надо подвинуть ползунок напротив ученика. Каждого отдельного ученика учитель может включить во время урока сам, при этом единовременно только одного.

#### 2. Демонстрируйте учебные материалы.

Допустимые форматы: pdf, ссылка на youtube, демонстрация своего стола. Управляйте вниманием учеников с помощью виртуального маркера и указки.

**3.** Получайте обратную связь от учеников. Это можно сделать через чат либо предоставив ученику возможность ответить с аудио или аудио+видео.

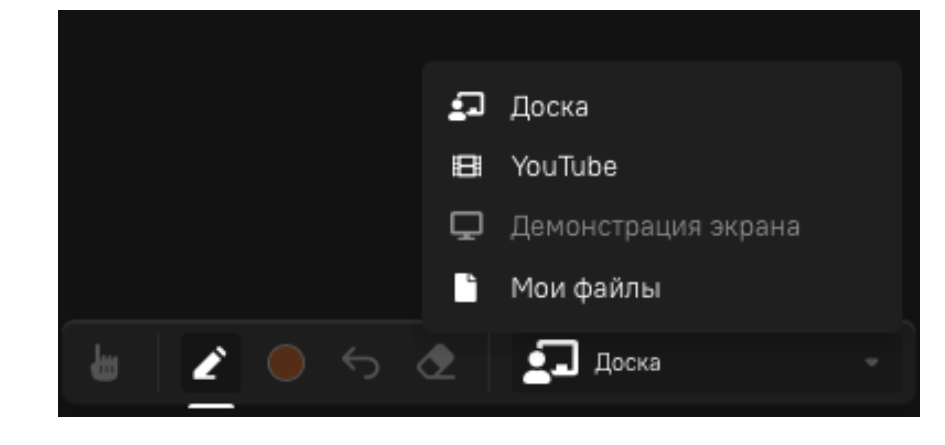

## Методические советы

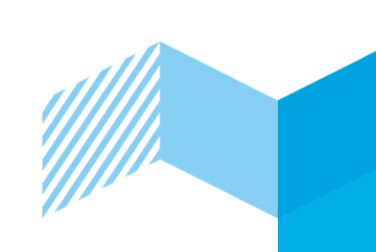

 Придерживайтесь одной и той же структуры онлайн-уроков. Выработайте привычку у себя и студентов работать с одними и теми же цифровыми ресурсами. Например, проводите урок в "Виртуальном классе", раздавайте домашнее задание через Учи.ру и др.

#### 2. Цените время онлайн-урока.

Удержать внимание учеников на онлайн-уроке помогут интересные вопросы, возможность обменяться мнением. Меньше уделяйте время теории, больше – интерактивному взаимодействию.

#### 3. Стимулируйте учеников больше взаимодействовать с вами и друг с другом. Предлагайте делиться интересными фактами по теме, ссылками на статьи или видео, к которым обязательно просить дать личный комментарий «Почему мне понравилась статья/видео?»

#### 4. Не скрывайте своих эмоций.

Поделитесь с учениками тем, что для вас онлайн-обучение – это новый необычный опыт. Открыто скажите детям, что возможно будете обращаться к ним за помощью, если что-то не будет получаться.

### Все о переходе на дистанционное обучение с Учи.ру <u>distant.uchi.ru</u>

## Регистрируйте класс на <u>uchi.ru</u> Приглашайте своих коллег на Учи.ру UCHi.RU

8 800 500 30 72 • info@uchi.ru • uchi.ru